## Information Regarding Collection Audio Tours

Visitors with smartphones are welcome to use our free "Collection Audio Tour" application. The application has a navigator that provides simple commentary about the exhibited artwork. Please follow the instructions below in order to install the application and download content.

#### 1. How to Install

### For Android Devices

- ① Open the Play Store and search for either "OPAM" or "Oita Prefectural Art Museum".
- ② Once the "OPAM" application download screen displays, tap "Install" in order to install the application.

### For iOS Devices

- 1 Open the App Store and search for either "OPAM" or "Oita Prefectural Art Museum".
- ② Once the "OPAM" application download screen displays, tap "Get" in order to install the application.

# 2. Downloading Content

- ① Enable Wi-Fi in your device settings.
- ② Select "opam-wifi" on the list of Wi-Fi networks and enter the password in the space provided. (The password is 1258163264)
- ③ Launch the OPAM application.
- ④ Tap "Menu" in the top right corner of the screen and then "Download Data" in order to download content.

#### 3. How to Use

- ① Artwork with audio tours available will have a of their caption.
- ② Tapping "Exhibition Artwork Information" on the home screen will display illustrations of works in the exhibition as well as information regarding these works.
- ③ Tapping "Audio Tour" on the bottom of the screen will begin the audio tour.
- ④ Tapping "Exhibition Artwork List" on the home screen will allow you to select the audio tour of the piece you would like to listen to.
- Please use earphones while using the application in the museum so as not to disturb other visitors.
- Downloaded content will be automatically deleted after 24 hours.
- Earphones can be borrowed from the reception desk.